# Baja de materias

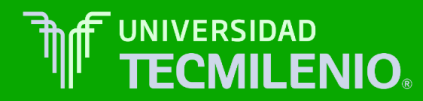

Accede a **Mi espacio**, introduce **Usuario**: L+8 Dígitos, **Contraseña**: xxxxxxx y da clic en el botón **Ingresar** 

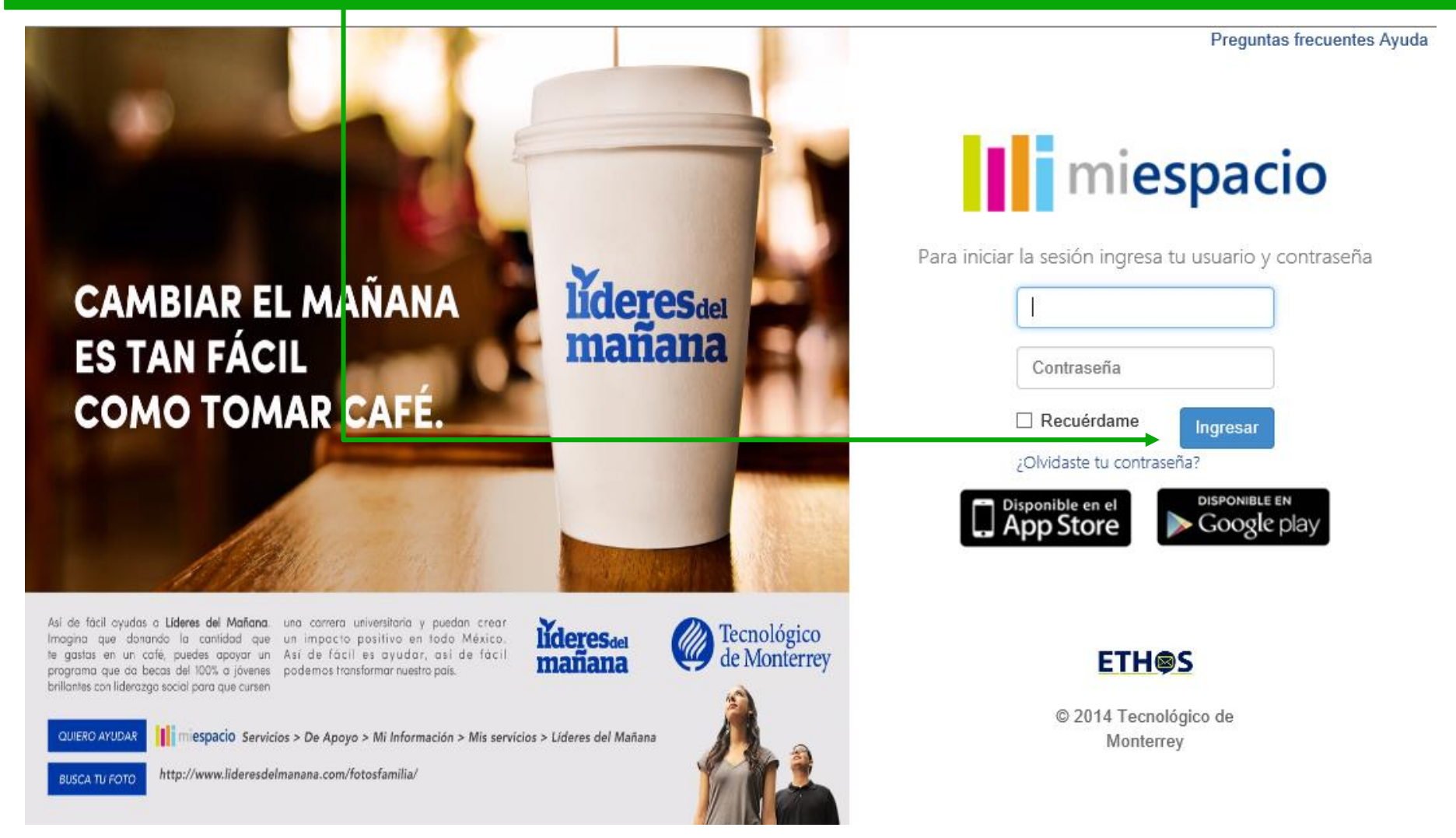

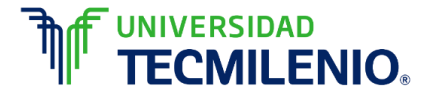

#### En el menú Mis herramientas de trabajo selecciona la opción: BANNER Tecmilenio INB miespacio Servicios • Entornos Noticias Muro Ayuda 🔹 Si deseas probar la nueva versión BETA de MiEspacio haz clic aquí iespacio<sup>beta</sup> Q SERVICIOS DE APOYO Buscar servicios Para agregar un servicio a tus favoritos, haz clic en el ícono 📃 abrir todo 🐼 cerrar todo 🔿 Mi información Mis herramientas de trabajo Mis servicios Success Factors Mis datos 🗸 Portal de procesos A 11 Mi desarrollo 🗸 MDM Tec Milenio H F Espacio Transformación 💮 🛒 BANNER Tecmilenio INB Tecnológico de Monterrey BANNER Tecmilenio XE Admin 🛛 🗎 BANNER Tecmilenio Overall XE Admin 🕕 Video del Presidente 🕥 🛒 BANNER Tecmilenio SSB 💮 🗮 Distintivo ESR 🕥 BANNER Tecmilenio Manuales Académicos 🕕 Donación de Órganos 🔳 BANNER Tecmilenio Manuales Escolares 💮 🔳 Visión, Valores y Diferenciadores del Tecnológico de Monterrey 👘 💻 Tecmilenio Cartera 🕥 🛒 Ley Federal de protección de datos personales 👘 💻 Descarga de Lync 🗻 🛒 Plan Estratégico 2020 🗸 Servicios de Tesorería (GDC) Organización 🗸 🗸 Reflexiona V Código de ética Herramientas básicas ETHOS V Administrativas y financieras Valores V Inclusión laboral

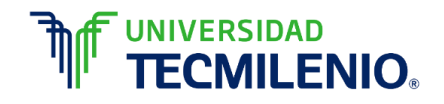

### 1. Capturar en el campo Go to... la forma SZAREGS y dar Enter.

Г

| Elle El Options Block hem Record Query Tools Help                                                                                                    |                                                                                                    |               |                               |
|----------------------------------------------------------------------------------------------------|----------------------------------------------------------------------------------------------------|---------------|-------------------------------|
| Enter the object name: Press LIST for listing. Enter the object name: Press LIST for listing. Enter the object name: Press LIST for listing. Enter the object name: Press LIST for listing. Enter the object name: Press LIST for listing. Enter the object name: Press LIST for listing. Enter the object name: Press LIST for listing. Enter the object name: Press LIST for listing. Enter the object name: Press LIST for listing. Enter the object name: Press LIST for listing. Enter the object name: Press LIST for listing.                                                                                                    | Eile Edit Options Block Item Record Query Tools Help                                                           |               |                               |
| Banner Broadcast Messages     Enter the object name; Press LIST for listing.   Product: Image: Press LIST for listing.   Product: Press   Product: Press: UST for listing.   Product: Press: Press: P     | (⊟∽ ◙ !₽ € ◙ ⊜ 1☆ ७ ! 8 @ 8 ! ₽ ! ₽ ! ₽ ! 4 ! ♦ !                                                              | 🖞   🕲   🕲   📩 |                               |
| Go To SZAREGS       Menu   Site Map   Help Center         My Banner       My Links         Change Banner       Change Banner Password         Check Banner f(BDM)       Document Management (*BDM)         Banner Student Aid (*BSAC)       Personal Link 1         Personal Link 3       Personal Link 5         Personal Link 5       Personal Link 6         My Institution       Image: Student Aid (*BSAC)         Banner Broadcast Messages       Personal Link 1         Registra: 11       Image: Student Aid (*BSAC)                                                                                                    | 🙀 General Menu GUAGMINU 8.0.4 (ITMPROD) - Jueves, Junio 0), 2016 - Last login Miércoles, Junio 08, 2016 03:11: | 49 PM         |                               |
| My Banner       My Links         Banner       Change Banner Password         General ['GENERAL]       Chack Banner Messages         Document Management ['BDM]       Personal Link 1         Banner Scurity ['SECURITY]       Personal Link 2         Banner Student Aid ['BSAC]       Personal Link 4         Personal Link 5       Personal Link 5         Personal Link 6       My Institution         Banner Broadcast Messages       Image: Comparison of the state of the state of the s                                                                                                    | Go To SZAREGS AVoleeme, Lizbeth Berenit e Palomares Zuñiga.                                                    | Products:     | Menu   Site Map   Help Center |
| Banner       Change Banner Password         Change Banner Messages       Change Banner Messages         Document Management [*BDM]       Personal Link 1         Banner Security [*SECURITY]       Personal Link 2         Banner Student Aid [*BSAC]       Personal Link 3         Personal Link 6       Personal Link 6         Visitution       My Institution         Eanner Broadcast Messages       Visitution         Enter the object name; Press LIST for listing. <osspecified< td="">         Registro: 1/1       Image: Net State</osspecified<>                                                                                                    | My Banner                                                                                                    |               | My Links                      |
| Banner Broadcast Messages       Check Banner Messages         Enter the object name: Press LIST for listing.       essec                                                                                                    | Banner                                                                                                    |               | Change Banner Password        |
| Banner Security ['SECURITY]       Personal Link 1         Banner Student Aid ['BSAC]       Personal Link 2         Personal Link 3       Personal Link 5         Personal Link 5       Personal Link 6         My Institution       Image: Check Banner Messages         Enter the object name: Press LIST for listing.       eosc>                                                                                                    |                                                                                                    |               |                               |
| Banner Security [*SECURITY]       Personal Link 1         Banner Student Aid [*BSAC]       Personal Link 2         Personal Link 4       Personal Link 5         Personal Link 6       My Institution         Banner Broadcast Messages       Enter the object name; Press LIST for listing.         Enter the object name; Press LIST for listing. <ol> <li>OSC&gt;</li> <li>OSC&gt;</li> <li>OSC&gt;</li> <li>OSC</li> <li>OSC&lt;</li></ol>                                                                                                    | Document Management [*BDM]                                                                                     |               | Check Banner Messages         |
| Banner Student Aid ["BSAC] Personal Link 2   Personal Link 3 Personal Link 4   Personal Link 5 Personal Link 6   My Institution Image: Student American Student American Student | Banner Security [*SECURITY]                                                                                    |               | Personal Link 1               |
| Banner Broadcast Messages       Personal Link 3         Enter the object name; Press LIST for listing.       Personal Link 6         Registro: 1/1                                                                                                    | Banner Student Aid [*BSAC]                                                                                     |               | Personal Link 2               |
| Banner Broadcast Messages       Personal Link 4         Enter the object name; Press LIST for listing.       ellucian.         Registro: 1/1                                                                                                    |                                                                                                    |               | Personal Link 3               |
| Banner Broadcast Messages       Personal Link 5         Enter the object name; Press LIST for listing.       COSC>                                                                                                    |                                                                                                    |               | Personal Link 4               |
| Banner Broadcast Messages <ul> <li>Enter the object name; Press LIST for listing.</li> <li>Registro: 1/1</li> <li></li> <li></li> <li></li> <li></li> </ul> <ul> <li></li> <li></li> <li></li> <li></li> <li></li> <li></li> <li></li> <li></li> </ul> <ul> <li></li> <li></li> <li>&lt;</li> <li>&lt;</li> <li>&lt;</li> <li>&lt;</li> <li></li> <li>&lt;</li> <li>&lt;</li> <li>&lt;</li> <li>&lt;</li> <li>&lt;</li> <li>&lt;</li> <li>&lt;</li></ul>                                                                                                    |                                                                                                    |               | Personal Link 5               |
| Banner Broadcast Messages         Enter the object name; Press LIST for listing.         Registro: 1/1                                                                                                    |                                                                                                    |               | Personal Link 6               |
| Banner Broadcast Messages       ellucian.         Image: Enter the object name; Press LIST for listing.       <0SC>                                                                                                    |                                                                                                    |               | My Institution                |
| Banner Broadcast Messages       ellucian.         Image: Press LIST for listing.       Image: Press LIST for listing.         Registro: 1/1       Image: Press LIST for listing.                                                                                                    |                                                                                                    |               |                               |
| Enter the object name; Press LIST for listing.           Registro: 1/1           <osc></osc>                                                                                                    | Banner Broadcast Messages                                                                                      |               | ellucian.                     |
| Registro: 1/1   <0SC>                                                                                                    | Enter the object name; Press LIST for listing.                                                                 |               |                               |
|                                                                                                    | Registro: 1/1     <0SC>                                                                                        |               |                               |

TECMILENIO.

| 🙀 Student System Distribution Initialization_SOADEST_8.0_(BTMDEVL)_000000000000000000000000000000000000                                          |
|----------------------------------------------------------------------------------------------------|
| Distribution Parameters                                                                                                    |
| Schedules:                                                                                                    |
| Invoices:                                                                                                    |
| Transcripts:                                                                                                    |
| Enrollments:                                                                                                    |
|                                                                                                    |
| <ol> <li>Al ingresar la primera vez a INB en<br/>cualquier forma puede mostrar esta<br/>pantalla, seleccionar Exit con el<br/>icono X</li> </ol> |

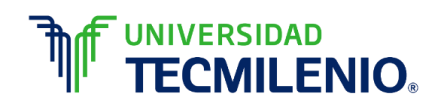

#### 3. Capturar el Periodo (**Term**) y la matrícula del alumno (**ID**) y dar clic en el ícono de Next Block **B**

| File Edit Options Block Item Record Q    | uery Tools Help                      |                                                                            |
|------------------------------------------|--------------------------------------|----------------------------------------------------------------------------|
| 📜 🔊 🖹 i 🔁 🗗 🖻 🖻 i 🔂 🥻                    | 🖻 i 💱 📾 🐹 i 🕰 i 📇 i 🔍 🖬 i            | ┣;┣;[♠;[♣;[@;[♀] X                                                         |
| 2 Student Course Registration Form SZARE | GS 8.5.4.2 [ITESM:004.1.9] (BTMPROD) | 20000000000000000000000000000000000000                                     |
| Term: 201620 V ID: T0279793              | 21 View Current/Active Curr          | Date: 09-JUN-2016 III Holds:  Cula Print Bill Print Schedule Study Path: 1 |
| Registration Student Term Comcura        | Study Path Time Status               |                                                                            |
| Enrollment Information                   |                                      | Hours Source Acceptance                                                    |
| Status:                                  | Process Block: Status Date:          | Minimum:     Confirmed       Delete All CRNs     Maximum:                  |
| Study Path: 💽 💌 Enrollment Statu         | s: 🔽 🛡                               | Process Block: 🗌 🗆 Registration Allowed 🔲 🖨                                |
| Course Information                       | Grado Crodit Dill Attompted          | ime Method                                                                 |
| CRN Subject Course Section               | Mode Hours Hours Hours H             | ours Status Level Recd Override Term Instruction Campus Path               |
|                                          |                                      |                                                                            |
|                                          |                                      |                                                                            |
|                                          |                                      |                                                                            |
|                                          |                                      |                                                                            |
|                                          |                                      |                                                                            |
|                                          |                                      |                                                                            |
|                                          |                                      |                                                                            |
|                                          |                                      |                                                                            |
| Error Flag:                              | Status Type:                         |                                                                            |
| Fees:                                    | Data: Cradit llour                   |                                                                            |

Registration Date; Enter valid date to override; DUP FIELD = Time Status History

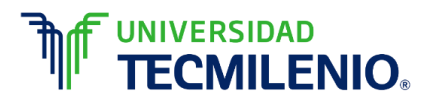

## **NOTA:** En caso de contar con HOLD administrativo o académico, el sistema envía el siguiente mensaje y no permite continuar el proceso.

| <u>Eile E</u> dit | Options Blo  | ck item <u>F</u> | Record Qu   | uery <u>T</u> o | ols <u>H</u> elp |               |                    |               |             |           |               |                    |           |        |
|-------------------|--------------|------------------|-------------|-----------------|------------------|---------------|--------------------|---------------|-------------|-----------|---------------|--------------------|-----------|--------|
| 🔒 🔊               | 🖹 í 🏓 🖣      | ) 🖻 🖻            | 🎓 🏅         | p í 😰           | 🖬 🔀              | 🚯   🖁         | l 🛛 🕂 I            |               | @ [ ∰ [     | 🖈 í 🔞     | )[ 💡 [ )      | (                  |           |        |
| 🦉 Student         | Course Regis | stration For     | rm SZARE    | GS 8.5.4        | 4.2 [ITESM       | :004.1.9] (   | BTMPROD)           |               |             |           |               |                    |           | ≚ ×    |
|                   |              |                  |             |                 |                  |               |                    |               |             |           |               |                    |           |        |
| Term:             | 201620       | ▼ ID:            | T0280629    | 92 🔻            | Bolaina Ma       | rtínez, Corne | lio                |               |             | Date:     | 09-JUN-2016   | 6 🗰 Holds:         | Y         | _•     |
|                   |              | _                |             |                 | L                | View Cur      | rent/Active Curric | :ula          | Print       | Bill      | Print Sched   | lule Study Pa      | ath:      | •      |
| Registra          | tion Studer  | it Term          | Curricula   | St              | udy Path         | Time St       | atus               |               |             |           |               |                    |           |        |
| Enro              | oliment info | rmation          |             |                 |                  |               |                    |               |             |           |               | Sourco             | Accenta   | Ince   |
|                   |              |                  |             |                 |                  |               |                    |               |             |           | Hours         | Source             |           | med    |
| Status:           |              |                  |             |                 | Statu            | o Doto:       | Process Block:     |               |             | Minimun   | n:            |                    | ○ None    |        |
| Reason:           |              |                  |             |                 | Statu            | s Date:       |                    | Delete        | All CRNS    | Maximu    |               |                    | O Accep   | ted    |
| Study Pa          | ath: 📃 🔻     | Enrolln          | nent Statu  | s:              |                  |               | Forn               | ns (Hiririri) |             |           |               | ×                  | n Allowed |        |
| 0                 |              |                  |             |                 |                  |               |                    |               |             |           |               |                    |           |        |
| Cour              | se informa   | tion             |             | Grade           | Credit           | Bill          | Attempted          |               | *ERROR*     | Person ha | s holds, cann | ot register. Press |           | Study  |
| CRN               | Subject      | Course           | Section     | Mode            | Hours            | Hours         | Hours              |               | LIST to vie | W.        |               |                    | Campus    | Path   |
|                   |              |                  |             | П               |                  |               |                    |               |             |           |               |                    |           | tt ell |
|                   |              |                  |             | Πì              |                  |               |                    |               |             |           |               | <u>A</u> ceptar    |           |        |
|                   |              |                  |             | ΠÌ              |                  |               |                    |               |             |           | •             |                    |           |        |
|                   |              |                  |             |                 |                  |               |                    |               |             |           | -             |                    |           |        |
|                   |              |                  |             |                 |                  |               |                    |               |             |           | <b>•</b>      |                    |           |        |
|                   |              |                  |             |                 |                  |               |                    |               |             |           | <b>•</b>      |                    |           |        |
|                   |              |                  |             | Цļ              |                  |               |                    |               |             |           | <b>•</b>      |                    |           |        |
| ļ                 |              |                  |             | Ц               |                  | ļ             |                    |               |             |           | <b>•</b>      |                    |           |        |
|                   |              |                  |             |                 |                  |               |                    |               |             |           | <b>T</b>      |                    |           |        |
| Error F           | lag:         |                  |             |                 | Statu            | s Type:       |                    |               |             |           |               |                    |           |        |
| Fees:             |              |                  | -           | Date            | e:               |               | Credit Hours       | :             | Bi          | ll Hours: |               | CEU Hours:         |           |        |
|                   |              |                  |             |                 |                  |               |                    |               |             |           |               |                    | 1         |        |
| *ERROR*           | Person has h | olds cann        | ot register | Press I         | IST to view      | N             |                    |               |             |           |               |                    |           |        |

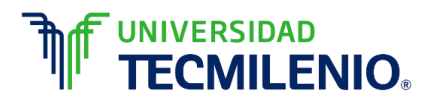

#### 4. Dar clic en el ícono de Next Block 🛛 🚁 hasta llegar al apartado de **Course Information.**

| Term:<br>Registrat | 201620                | ▼ ID:<br>nt Term | T027979<br>Curricula | 21 💌<br>a St  | Titla Arce, A   | ida<br>View Curr<br>Time Sta | ent/Active Cu               | uricula                 |             | 🗌 Prin | ) Date<br>t Bill | : 09-JUN<br>ØPrint S | -2016<br>chedule  | 💷 Holds:<br>Study Pa                   | ath: 1                                 | <b>.</b>      |   |
|--------------------|-----------------------|------------------|----------------------|---------------|-----------------|------------------------------|-----------------------------|-------------------------|-------------|--------|------------------|----------------------|-------------------|----------------------------------------|----------------------------------------|---------------|---|
| Enro               | liment inf            | ormation         |                      |               |                 |                              |                             |                         |             |        |                  | н                    | ours              | Source                                 | Accep                                  | tance         |   |
| Status:<br>Reason: |                       | egible para      | Inscripcio           | n             | Status          | Date:                        | Process Bloc<br>14-MAY-2016 | ck<br>De                | elete All ( | CRNs   | Minim<br>Maxin   | um: 9<br>1um: 9      | .000<br>99999.999 | <ul> <li>MHRS</li> <li>MHRS</li> </ul> | <ul> <li>None</li> <li>Acce</li> </ul> | pted          |   |
| Study Pa           | th: 1 💌               | Enrolln          | nent Statu           | is:           | EL 🔻 Eleg       | ible para ir                 | nscripción                  |                         |             | Proce  | ss Block         | c 🦳                  |                   | Registrati                             | on Allowe                              | d 🗹 🤅         |   |
| Cours<br>CRN       | se Informa<br>Subject | course           | Section              | Grade<br>Mode | Credit<br>Hours | Bill<br>Hours                | Attempted<br>Hours          | Time<br>Status<br>Hours | Status      | Level  | Appr<br>Recd     | Override             | Part of<br>Term   | Method<br>of<br>Instruction            | Campus                                 | Study<br>Path | Ī |
| 11941              | LTHP                  | 1007             | 31B                  | s             | 2.000           | 2.000                        | 2.000                       | 2.000                   | AM          | PR     |                  | -                    | 210               |                                        | CEL                                    | 1             | - |
| 13298              | LTHP                  | 1008             | 341                  | s             | 2.000           | 2.000                        | 2.000                       | 2.000                   | AM          | PR     |                  |                      | 220               |                                        | CEL                                    | 1             |   |
| 14944              | LTHP                  | 1009             | 352                  | s             | 2.000           | 2.000                        | 2.000                       | 2.000                   | AM          | PR     |                  | <b>_</b>             | 230               |                                        | CEL                                    | 1             |   |
| 11643              |                       | 1021             | 332                  | s             | 2.000           | 2.000                        | 2.000                       | 2.000                   | AM          | PR     |                  | <b></b>              | 210               |                                        | CEL                                    | 1             |   |
| 13327              |                       | 1022             | 341                  | s             | 2.000           | 2.000                        | 2.000                       | 2.000                   | AM          | PR     |                  | -                    | 220               |                                        | CEL                                    | 1             |   |
| 14979              | LTMA                  | 1023             | 353                  | s             | 2.000           | 2.000                        | 2.000                       | 2.000                   | AM          | PR     |                  | -                    | 230               |                                        | CEL                                    | 1             |   |
| 10776              |                       | 1007             | 401                  | s             | 6.000           | 6.000                        | 6.000                       | 6.000                   | RE          | PR     |                  | <b></b>              | 210               |                                        | PU                                     | 1             |   |
| 12357              | LTHP                  | 1001             | 501                  | s             | 6.000           | 6.000                        | 6.000                       | 6.000                   | AM          | PR     |                  | <b></b>              | 220               |                                        | PU                                     | 1             |   |
| 13960              | LTCN                  | 1001             | 601                  | s             | 6.000           | 6.000                        | 6.000                       | 6.000                   | AM          | PR     |                  | -                    | 230               |                                        | PU                                     | 1             | i |
| Error Fl           | ag: No ei             | rror             |                      |               | Status          | Type:                        | Registered                  |                         |             |        |                  |                      |                   |                                        |                                        |               |   |
| Foos               | Y - Immedia           | te assessme      | nt 🔻                 | Date          | 25-MA           | Y-2016                       | Credit Ho                   | urs:                    | 30.00       | ю в    | ill Hours        |                      | 30.000            | CEU Hours:                             |                                        | .000          |   |

TECMILENIO.

### 5. Posicionarse en la materia que se va a dar de baja:

| Registrati                              | Course Regi<br>201620<br>ion Studer | stration For ID:                   | m SZARE<br>T0279792<br>Curricula | GS 8.5.<br>21 💌<br>St | 4.2 [ITESM:<br>Titla Arce, A | 004.1.9] (E<br>sida<br>View Curro<br>Time Sta | TMPROD)<br>ent/Active C<br>tus            | urricula                |             | 🗆 Prir       | Date                        | : 09-JUN<br>Print S     | I-2016<br>Chedule           | I Holds:<br>Study Pa        | ath: 1                          | <b>•</b>                     | ××   |
|-----------------------------------------|-------------------------------------|------------------------------------|----------------------------------|-----------------------|------------------------------|-----------------------------------------------|-------------------------------------------|-------------------------|-------------|--------------|-----------------------------|-------------------------|-----------------------------|-----------------------------|---------------------------------|------------------------------|------|
| Enro<br>Status:<br>Reason:<br>Study Pat | th: 1 V                             | ormation<br>egible para<br>Enrollm | inscripció<br>nent Statu         | n<br>s: [             | Status<br>EL 💌 Eleg          | F<br>S Date: 1<br>jible para ir               | Process Bloo<br>14-MAY-2016<br>Iscripción | ck:                     | elete All ( | CRNs<br>Proc | Minim<br>Maxin<br>ess Blocl | H<br>um:<br>num:9<br>c: | iours<br>.000<br>199999.999 | Source MHRS MHRS Registrati | Accept<br>Confi<br>None<br>Acce | iance<br>rmed<br>pted<br>d I | •    |
| Cours<br>CRN                            | se Informa<br>Subject               | tion<br>Course                     | Section                          | Grade<br>Mode         | Credit<br>Hours              | Bill<br>Hours<br>▼                            | Attempted<br>Hours                        | T me<br>Status<br>Hours | Status      | Level        | Appr<br>Recd                | Override                | Part of<br>Term             | Method<br>of<br>Instruction | Campus                          | Study<br>Path                |      |
| 11941                                   | LTHP                                | 1007                               | 31B                              | S                     | 2.000                        | 2.000                                         | 2.000                                     | 2.000                   | AM          | PR           |                             | <b></b>                 | 210                         |                             | CEL                             | 1                            |      |
| 13298                                   | LTHP                                | 1008                               | 341                              | s                     | 2.000                        | 2.000                                         | 2.000                                     | 2.000                   | AM          | PR           |                             | <b></b>                 | 220                         |                             | CEL                             | 1                            |      |
| 14944                                   | LTHP                                | 1009                               | 352                              | s                     | 2.000                        | 2.000                                         | 2.000                                     | 2.000                   | AM          | PR           |                             | <b></b>                 | 230                         |                             | CEL                             | 1                            |      |
| 11643                                   | LTMA                                | 1021                               | 332                              | s                     | 2.000                        | 2.000                                         | 2.000                                     | 2.000                   | AM          | PR           |                             | <b></b>                 | 210                         |                             | CEL                             | 1                            | 12   |
| 13327                                   | LTMA                                | 1022                               | 341                              | s                     | 2.000                        | 2.000                                         | 2.000                                     | 2.000                   | AM          | PR           |                             | <b></b>                 | 220                         |                             | CEL                             | 1                            | 2    |
| 14979                                   | LTMA                                | 1023                               | 353                              | s                     | 2.000                        | 2.000                                         | 2.000                                     | 2.000                   | AM          | PR           |                             | <b></b>                 | 230                         |                             | CEL                             | 1                            |      |
| 10776                                   |                                     | 1007                               | 401                              | 5                     | 6.000                        | 6.000                                         | 6.000                                     | 6.000                   | RE          |              |                             |                         | 210                         |                             |                                 |                              | ++++ |
| 12357                                   | LTHP                                | 1001                               | 501                              | s                     | 6.000                        | 6.000                                         | 6.000                                     | 6.000                   | AM          | PR           |                             | -                       | 220                         |                             | PU                              | 1                            |      |
| 13960                                   | LTCN                                | 1001                               | 601                              | S                     | 6.000                        | 6.000                                         | 6.000                                     | 6.000                   | AM          | PR           |                             | <b></b>                 | 230                         |                             | PU                              | 1                            |      |
| Error Fl                                | ag: No er                           | ror                                |                                  |                       | Status                       | Type:                                         | Registered                                |                         |             |              |                             |                         |                             |                             |                                 |                              |      |
| Fees:                                   | Y - Immediat                        | e assessmer                        | nt 🔻                             | Dat                   | e: 25-MA                     | Y-2016                                        | Credit Ho                                 | ours:                   | 30.0        | 00           | Bill Hours                  | :                       | 30.000                      | CEU Hours:                  |                                 | .000                         |      |
|                                         |                                     |                                    |                                  |                       |                              |                                               |                                           |                         |             |              |                             |                         |                             |                             |                                 |                              |      |

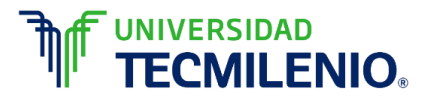

## 6. En el campo Status cambiar por **BP (Baja Parcial)** o **BT (Baja Total**) según sea el caso. El proceso se repite hasta cambiar el Status en las materias requeridas.

| Cours | e Informa | tion   |         | Grade | Credit | Bill  | Attempted | ime<br>Status |        |       | Appr |          | Part of | Method<br>of |        | Study |         |
|-------|-----------|--------|---------|-------|--------|-------|-----------|---------------|--------|-------|------|----------|---------|--------------|--------|-------|---------|
|       | Subject   | Course | Section | Mode  | Hours  | Hours | Hours     | Fours         | Status | Level | Recd | Override | Term    | Instruction  | Campus | Path  |         |
| 11941 |           | 1007   | 31B     | s     | 2.000  | 2.000 | 2.000     | 2.000         | AM     | PR    |      | •        | 210     |              | CEL    | 1     |         |
| 13298 | LTHP      | 1008   | 341     | s     | 2.000  | 2.000 | 2.000     | 2.000         | AM     | PR    |      | -        | 220     |              | CEL    | 1     |         |
| 14944 | LTHP      | 1009   | 352     | s     | 2.000  | 2.000 | 2.000     | 2.000         | AM     | PR    |      | <b>_</b> | 230     |              | CEL    | 1     |         |
| 11643 | LTMA      | 1021   | 332     | s     | 2.000  | 2.000 | 2.000     | 2.000         | AM     | PR    |      | <b></b>  | 210     |              | CEL    | 1     | 4       |
| 13327 | LTMA      | 1022   | 341     | s     | 2.000  | 2.000 | 2.000     | 2.000         | AM     | PR    |      | -        | 220     |              | CEL    | 1     |         |
| 14979 | LTMA      | 1023   | 353     | s     | 2.000  | 2.000 | 2.000     | 2.000         | AM     | PR    |      | -        | 230     |              | CEL    | 1     |         |
| 10776 | LTT.      | 1007   | 401     | 6     | 6.000  | 6.000 | 6.000     | 6.000         | RE     | 00    |      |          | 210     |              | PU     |       | <b></b> |
| 12357 | LTHP      | 1001   | 501     | s     | 6.000  | 6.000 | 6.000     | 6.000         | AM     | PR    |      | <b></b>  | 220     |              | PU     | 1     |         |
| 13960 | LTCN      | 1001   | 601     | S     | 6.000  | 6.000 | 6.000     | 6.000         | AM     | PR    |      | <b></b>  | 230     |              | PU     | 1     | •       |

| Cours | e Informa | tion     |          | Grade    | Credit | Bill  | Attempted | Time<br>Status |        |       | Appr |          | Part of | Method      |           | Study |   |
|-------|-----------|----------|----------|----------|--------|-------|-----------|----------------|--------|-------|------|----------|---------|-------------|-----------|-------|---|
| CRN   | Subject   | Course   | Section  | Mode     | Hours  | Hours | Hours     | Hours          | Status | Level | Recd | Override | Term    | Instruction | Campus    | Path  |   |
|       | <b>_</b>  | <b>_</b> | <b>_</b> | <b>_</b> |        |       |           |                | -      | •     |      |          |         |             |           |       |   |
| 11941 | LTHP      | 1007     | 31B      | s        | 2.000  | 2.000 | 2.000     | 2.000          | AM     | PR    |      | -        | 210     |             | CEL       | 1     |   |
| 13298 | LTHP      | 1008     | 341      | s        | 2.000  | 2.000 | 2.000     | 2.000          | AM     | PR    |      | -        | 220     |             | CEL       | 1     |   |
| 14944 | LTHP      | 1009     | 352      | s        | 2.000  | 2.000 | 2.000     | 2.000          | AM     | PR    |      | -        | 230     |             | CEL       | 1     |   |
| 11643 | LTMA      | 1021     | 332      | s        | 2.000  | 2.000 | 2.000     | 2.000          | AM     | PR    |      | -        | 210     |             | CEL       | 1     | 2 |
| 13327 | LTMA      | 1022     | 341      | s        | 2.000  | 2.000 | 2.000     | 2.000          | AM     | PR    |      | -        | 220     |             | CEL       | 1     | 2 |
| 14979 | LTMA      | 1023     | 353      | s        | 2.000  | 2.000 | 2.000     | 2.000          | AM     | PR    |      | -        | 230     |             | CEL       | 1     |   |
| 40770 |           | 4007     | 401      |          | 0.000  | 0.000 | 0.000     | 0.000          | loc -  |       |      |          | 240     |             | <b>Du</b> |       |   |
|       |           |          |          |          | 5.000  | 5.000 | 5.000     | 5.000          |        |       |      |          |         |             |           |       |   |
| 12357 | LTHP      | 1001     | 501      | S        | .000   | 6.000 | .000      | .000           | BP     | PR    |      | <b></b>  | 220     |             | PU        | 1     |   |
| 13960 | LTCN      | 1001     | 601      | S        | 6.000  | 6.000 | 6.000     | 6.000          | AM     | PR    |      | -        | 230     |             | PU        | 1     | • |

### 7. Dar clic en el ícono **Guardar** 🔳 .

| 🙀 Student (<br>Term:<br>Registrati       | Course Regi<br>201620<br>on Studer | stration For<br>D:<br>nt Term | m SZARE<br>T027979<br>Curricula | GS 8.5.<br>21 ▼<br>1 St | 4.2 [ITESM:<br>Titla Arce, A | 004.1.9] (B<br>ida<br>View Curro<br>Time Sta | TMPROD)<br>ent/Active C                   | urrcula                 |             | Prin          | Date                        | : 09-JUI<br>ØPrint S   | V-2016<br>ichedule          | Holds:<br>Study P                    | ath: 1                            | •                            | ≚ X |
|------------------------------------------|------------------------------------|-------------------------------|---------------------------------|-------------------------|------------------------------|----------------------------------------------|-------------------------------------------|-------------------------|-------------|---------------|-----------------------------|------------------------|-----------------------------|--------------------------------------|-----------------------------------|------------------------------|-----|
| Enrol<br>Status:<br>Reason:<br>Study Pat | Ilment Info                        | egible para<br>Enrolln        | inscripció<br>nent Statu        | n<br>s:                 | Status<br>EL 💌 Eleg          | F<br>S Date: 1<br>ible para in               | Process Bloo<br>14-MAY-2016<br>Iscripción | ck:                     | elete All ( | CRNs<br>Proce | Minim<br>Maxin<br>ess Blocl | H<br>um:<br>num:<br>c: | lours<br>.000<br>199999.999 | Source<br>MHRS<br>MHRS<br>Registrati | Accept<br>Confi<br>None<br>Accept | tance<br>rmed<br>pted<br>d 🗹 |     |
| Cours<br>CRN<br>T                        | se Informa<br>Subject              | tion<br>Course                | Section                         | Grade<br>Mode           | Credit<br>Hours              | Bill<br>Hours                                | Attempted<br>Hours                        | T me<br>Status<br>Hours | Status      | Level         | Appr<br>Recd                | Override               | Part of<br>Term             | Method<br>of<br>Instruction          | Campus                            | Study<br>Path                |     |
| 11941                                    |                                    | 1007                          | 31B<br>341                      | s<br>s                  | 2.000                        | 2.000                                        | 2.000                                     | 2.000                   | AM<br>AM    | PR<br>PR      |                             | <b>•</b>               | 210<br>220                  |                                      | CEL                               | 1                            |     |
| 14944                                    | LTHP                               | 1009                          | 352                             | s                       | 2.000                        | 2.000                                        | 2.000                                     | 2.000                   | AM          | PR            |                             | <b>_</b>               | 230                         |                                      | CEL                               | 1                            |     |
| 11643                                    |                                    | 1021                          | 332                             | s                       | 2.000                        | 2.000                                        | 2.000                                     | 2.000                   | AM          | PR            |                             | <b></b>                | 210                         |                                      | CEL                               |                              | 12  |
| 13327                                    |                                    | 1022<br>1023                  | 341                             | s                       | 2.000                        | 2.000                                        | 2.000                                     | 2.000                   | AM<br>AM    | PR<br>PR      |                             |                        | 220<br>230                  |                                      | CEL                               | 1                            |     |
| 10776                                    |                                    | 1007                          | 401                             | 5                       | 6.000                        | 6.000                                        | 6.000                                     | 6.000                   | RE          | <b>PR</b>     |                             |                        | 210                         |                                      |                                   |                              |     |
| 12357                                    | LTHP                               | 1001                          | 501                             | s                       | 6.000                        | 6.000                                        | 6.000                                     | 6.000                   | AM          | PR            |                             | <b>_</b>               | 220                         |                                      | PU                                | 1                            |     |
| 13960                                    | LTCN                               | 1001                          | 601                             | S                       | 6.000                        | 6.000                                        | 6.000                                     | 6.000                   | AM          | PR            |                             | <b></b>                | 230                         |                                      | PU                                | 1                            |     |
| Error Fla                                | ag: No en                          | ror<br>e assessmei            | nt 🔻                            | Date                    | Status                       | <b>Type:</b>                                 | Registered<br>Credit Ho                   | ours:                   | 30.0        | DO E          | 3ill Hours                  | :                      | 30.000                      | CEU Hours:                           |                                   | .000                         |     |
| Registratio                              | on status cod                      | e; press LIS                  | ST for valid                    | l codes.                |                              |                                              |                                           |                         |             |               |                             |                        |                             |                                      |                                   |                              |     |

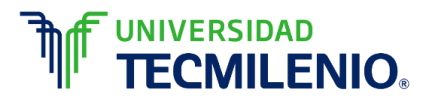

| L <u>E</u> dit ⊆                                                                                  | <u>)</u> ptions <u>B</u> lo                                                                         | ock litem li                                                                    | Record Q                                                        | uery <u>T</u> o                                                                | ols <u>H</u> elp                                                                              |                                                                                            |                                                                                   |                                                                                                    |                                                         |                                                                        |                                                                                                    |                |                                                                                                    |                     |                                   |                                                         |                                                                             |
|---------------------------------------------------------------------------------------------------|----------------------------------------------------------------------------------------------------|---------------------------------------------------------------------------------|-----------------------------------------------------------------|--------------------------------------------------------------------------------|-----------------------------------------------------------------------------------------------|--------------------------------------------------------------------------------------------|-----------------------------------------------------------------------------------|----------------------------------------------------------------------------------------------------|---------------------------------------------------------|------------------------------------------------------------------------|----------------------------------------------------------------------------------------------------|----------------|----------------------------------------------------------------------------------------------------|---------------------|-----------------------------------|---------------------------------------------------------|-----------------------------------------------------------------------------|
| 3 🔊 🛙                                                                                             | ) i >🖹 🕯                                                                                            | 3 🖻 🖻                                                                           | 🗇 🏅                                                             | i 🖗                                                                            | 🗟 🔀 [                                                                                         | ا 🕒                                                                                        | l 🤇 🕂                                                                             | [ ] [ ]] [ ]]                                                                                                    | ļ[ <≹ [                                                 |                                                                        | di 🖗                                                                                                    | 🖗 I 🔇          | [ <b>X</b>                                                                                                    |                     |                                   |                                                         |                                                                             |
| Student C                                                                                         | Course Reg                                                                                          | istration Fo                                                                    | rm SZARE                                                        | GS 8.5.4                                                                       | 4.2 [ITESM:                                                                                   | 004.1.9] (E                                                                                | STMPROD)                                                                          |                                                                                                    |                                                         |                                                                        |                                                                                                    |                |                                                                                                    |                     |                                   |                                                         | 999999 <b>x</b> 5                                                           |
| Term:                                                                                             | 201620                                                                                              | TD:                                                                             | T027979                                                         | 21 🔻                                                                           | Titla Arce, A                                                                                 | ida<br>View Curr                                                                           | ent/Active C                                                                      | urricula                                                                                                    |                                                         | Print E                                                                | Date:<br>Bill                                                                                            | 09-JUI         | N-2016<br>Schedule                                                                                                    | )<br>Ш н<br>S       | Holds:<br>Study Pa                | th: 1                                                   | <b>•</b>                                                                    |
| Registratio                                                                                       | on Stude                                                                                            | nt Term                                                                         | Curricula                                                       | St                                                                             | udy Path                                                                                      | Time Sta                                                                                   | itus                                                                              |                                                                                                    |                                                         |                                                                        |                                                                                                    |                |                                                                                                    |                     |                                   |                                                         |                                                                             |
| Enrol<br>Status:<br>Reason:                                                                       | EL VE                                                                                               | ormation<br>legible para                                                        | ı inscripció                                                    | n                                                                              | Status                                                                                        | a Date:                                                                                    | Process Bloo<br>14-MAY-2016                                                       | ck:                                                                                                    | lete All CR                                             | RNs                                                                    | Minimu<br>Maximu                                                                                         | ۲<br>m:<br>um: | Hours<br>.000<br>9999999.999                                                                                                    |                     | Source<br>MHRS<br>MHRS            | Accept<br>Confi<br>None<br>Acce                         | tance<br>rmed<br>pted                                                       |
| Study Pat                                                                                         | h: 1 🔻                                                                                              | Enrolln                                                                         | nent Statu                                                      | s:                                                                             | EL 🔻 Eleg                                                                                     | ible para ir                                                                               | nscripción                                                                        |                                                                                                    |                                                         | Proces                                                                 | s Block:                                                                                                 |                |                                                                                                    | Re                  | gistratio                         | on Allowe                                               | 1 🛛 📮                                                                       |
|                                                                                                   |                                                                                                    |                                                                                 |                                                                 |                                                                                |                                                                                               |                                                                                            |                                                                                   |                                                                                                    |                                                         |                                                                        |                                                                                                    |                |                                                                                                    |                     |                                   |                                                         |                                                                             |
| Cours<br>CRN                                                                                      | e Informa<br>Subject                                                                                | ation<br>Course                                                                 | Section                                                         | Grade<br>Mode                                                                  | Credit<br>Hours                                                                               | Bill<br>Hours                                                                              | Attempted<br>Hours                                                                | Time<br>Status<br>Hours                                                                                                    | Status L                                                | Level                                                                  | Appr<br>Recd (                                                                                           | Override       | Part of<br>Term                                                                                                    | Met<br>o<br>Instru  | thod<br>of<br>uction              | Campus                                                  | Study<br>Path                                                               |
| Cours<br>CRN<br>T<br>13298                                                                        | e Informa<br>Subject<br>THP                                                                         | Course                                                                          | Section<br>341                                                  | Grade<br>Mode<br>T                                                             | Credit<br>Hours<br>T                                                                          | Bill<br>Hours<br>T                                                                         | Attempted<br>Hours                                                                | Time<br>Status<br>Hours<br>2.000                                                                                                    | Status L                                                | Level<br>PR                                                            | Appr<br>Recd C                                                                                           | Dverride       | Part of<br>Term                                                                                                    | Meti<br>o<br>Instru | thod<br>of<br>uction              | Campus<br>CEL                                           | Study<br>Path<br>1                                                          |
| CRN<br>(13298<br>14944                                                                            | e Informa<br>Subject<br>THP<br>LTHP                                                                 | Course                                                                          | Section                                                         | Grade<br>Mode<br>S<br>S                                                        | Credit<br>Hours<br>2.000<br>2.000                                                             | Bill<br>Hours<br>▼<br>2.000<br>2.000                                                       | Attempted<br>Hours                                                                | Time<br>Status<br>Hours<br>2.000<br>2.000                                                                                                    | Status L<br>AM                                          | Level<br>PR<br>PR                                                      | Appr<br>Recd C                                                                                           | Dverride       | Part of<br>Term<br>220<br>230                                                                                                    | Meti<br>o<br>Instru | thod<br>of<br>uction              | Campus<br>CEL<br>CEL                                    | Study<br>Path<br>1                                                          |
| Cours<br>CRN<br>13298<br>14944<br>11643                                                           | e Informa<br>Subject<br>UTHP<br>LTHP<br>LTMA                                                        | <b>Course</b> 1008         1009         1021                                    | Section                                                         | Grade<br>Mode<br>♥<br>S<br>S                                                   | Credit<br>Hours<br>2.000<br>2.000<br>2.000                                                    | Bill<br>Hours<br>2.000<br>2.000<br>2.000                                                   | Attempted<br>Hours 2.000 2.000 2.000                                              | Time<br>Status<br>Hours<br>2.000<br>2.000<br>2.000                                                                                                    | Status L<br>AM [<br>AM [<br>AM [                        | Level<br>PR<br>PR<br>PR<br>PR                                          | Appr<br>Recd C                                                                                           | Dverride       | Part of<br>Term<br>220<br>230<br>210                                                                                                    | Met<br>o<br>Instru  | thod<br>of<br>uction              | Campus<br>CEL<br>CEL<br>CEL                             | Study<br>Path<br>1<br>1                                                     |
| Cours<br>CRN<br>13298<br>14944<br>11643<br>13327                                                  | e Informa<br>Subject<br>UTHP<br>LTHP<br>LTMA                                                        | Ation<br>Course<br>1008<br>1009<br>1021<br>1022                                 | Section<br>341<br>352<br>332<br>341                             | Grade<br>Mode<br>S<br>S<br>S<br>S                                              | Credit<br>Hours<br>2.000<br>2.000<br>2.000<br>2.000                                           | Bill<br>Hours<br>▼<br>2.000<br>2.000<br>2.000<br>2.000                                     | Attempted<br>Hours 2.000 2.000 2.000 2.000 2.000                                  | Time<br>Status<br>Hours<br>2.000<br>2.000<br>2.000<br>2.000                                                                                             | Status L<br>AM [<br>AM [<br>AM [<br>AM [                | Level<br>▼<br>PR<br>PR<br>PR<br>PR                                     | Appr<br>Recd C                                                                                           | Dverride       | Part of<br>Term<br>220<br>230<br>210<br>220                                                                                                    | Meti<br>o<br>Instru | thod<br>of<br>uction              | Campus<br>CEL<br>CEL<br>CEL<br>CEL                      | Study<br>Path<br>1<br>1<br>1                                                |
| Cours<br>CRN<br>13298<br>14944<br>11643<br>13327<br>14979                                         | e Informa<br>Subject<br>UTHP<br>LTHP<br>LTMA<br>LTMA                                                | Ation<br>Course<br>1008<br>1009<br>1021<br>1022<br>1023                         | Section<br>341<br>352<br>332<br>341<br>353<br>41                | Grade<br>Mode<br>SSS<br>SSS                                                    | Credit<br>Hours<br>2.000<br>2.000<br>2.000<br>2.000<br>2.000<br>2.000                         | Bill<br>Hours<br>▼<br>2.000<br>2.000<br>2.000<br>2.000<br>2.000<br>2.000                   | Attempted<br>Hours<br>2.000<br>2.000<br>2.000<br>2.000<br>2.000<br>2.000          | Time<br>Status<br>Hours<br>2.000<br>2.000<br>2.000<br>2.000<br>2.000<br>2.000                                                                           | Status L<br>AM [<br>AM [<br>AM [<br>AM [<br>AM [        | Level<br>PR<br>PR<br>PR<br>PR<br>PR                                    | Appr<br>Recd C                                                                                           | Dverride       | Part of<br>Term<br>220<br>230<br>210<br>220<br>220<br>230                                                                                                    | Meti<br>o<br>Instru | thod<br>of<br>uction              | Campus<br>CEL<br>CEL<br>CEL<br>CEL<br>CEL<br>CEL        | Study<br>Path<br>1<br>1<br>1<br>1                                           |
| Cours<br>CRN<br>13298<br>14944<br>11643<br>13327<br>14979<br>10776<br>12357                       | e Informa<br>Subject<br>THP<br>LTHP<br>LTHP<br>LTMA<br>LTMA<br>LTMA<br>LTMA                         | ation<br>Course<br>▼<br>1008<br>1009<br>1021<br>1022<br>1023<br>1007<br>1001    | Section<br>341<br>352<br>332<br>341<br>353<br>401<br>501        | Grade<br>Mode<br>SSSSS<br>SSSS                                                 | Credit<br>Hours<br>2.000<br>2.000<br>2.000<br>2.000<br>2.000<br>6.000                         | Bill<br>Hours<br>▼<br>2.000<br>2.000<br>2.000<br>2.000<br>2.000<br>6.000                   | Attempted<br>Hours<br>2.000<br>2.000<br>2.000<br>2.000<br>2.000<br>6.000          | Time<br>Status<br>Hours           2.000           2.000           2.000           2.000           2.000           2.000           2.000           6.000 | Status L<br>AM<br>AM<br>AM<br>AM<br>AM<br>AM<br>RE      | Level<br>PR<br>PR<br>PR<br>PR<br>PR<br>PR<br>PR                        | Appr<br>Recd ()                                                                                          | Dverride       | Part of<br>Term<br>220<br>230<br>210<br>220<br>230<br>230<br>210                                                                                                    |                     | thod<br>of<br>uction              | Campus<br>CEL<br>CEL<br>CEL<br>CEL<br>CEL<br>PU         | Study<br>Path<br>1<br>1<br>1<br>1<br>1                                      |
| Cours<br>CRN<br>13298<br>14944<br>11643<br>13327<br>14979<br>10776<br>12357<br>13960              | e Informa<br>Subject<br>UTHP<br>LTHP<br>LTMA<br>LTMA<br>LTMA<br>LTMA<br>LTTI<br>LTHP                | Ation<br>Course<br>1008<br>1009<br>1021<br>1022<br>1023<br>1007<br>1001<br>1001 | Section<br>341<br>352<br>332<br>341<br>353<br>401<br>501<br>601 | Grade<br>Mode<br>♥<br>♥<br>♥<br>♥<br>♥<br>♥<br>♥<br>♥<br>♥<br>♥<br>♥           | Credit<br>Hours<br>▼<br>2.000<br>2.000<br>2.000<br>2.000<br>2.000<br>6.000<br>6.000<br>6.000  | Bill<br>Hours<br>2.000<br>2.000<br>2.000<br>2.000<br>2.000<br>6.000<br><b>NO</b>           | Attempted<br>Hours<br>2.000<br>2.000<br>2.000<br>2.000<br>6.000<br>ta: P          | Time<br>Status<br>Hours<br>2.000<br>2.000<br>2.000<br>2.000<br>2.000<br>6.000<br><b>Ara</b> (                                                           | Status L<br>AM<br>AM<br>AM<br>AM<br>AM<br>RE            | Level<br>P<br>P<br>P<br>P<br>P<br>P<br>P<br>P<br>P<br>P<br>P<br>P<br>P | Appr<br>Recd ()<br>()<br>()<br>()<br>()<br>()<br>()<br>()<br>()<br>()                                    | Dverride       | Part of<br>Term<br>220<br>230<br>210<br>220<br>230<br>230<br>210<br>230<br>210                                                                                                    |                     | thod<br>of<br>uction              | Campus<br>CEL<br>CEL<br>CEL<br>CEL<br>CEL<br>PU         | Study<br>Path<br>1<br>1<br>1<br>1<br>1<br>1<br>1<br>1<br>1<br>5<br>0<br>aja |
| Cours<br>CRN<br>13298<br>14944<br>11643<br>13327<br>14979<br>10776<br>12357<br>13960<br>Error Fla | e Informa<br>Subject<br>THP<br>LTHP<br>LTHA<br>LTMA<br>LTMA<br>LTMA<br>LTMA<br>LTTI<br>LTHP<br>LTCN | Ation<br>Course<br>1008<br>1009<br>1021<br>1022<br>1023<br>1007<br>1001<br>1001 | Section<br>341<br>352<br>332<br>341<br>353<br>401<br>501<br>601 | Grade<br>Mode<br>♥<br>♥<br>♥<br>♥<br>♥<br>♥<br>♥<br>♥<br>♥<br>♥<br>♥<br>♥<br>♥ | Credit<br>Hours<br>▼<br>2.000<br>2.000<br>2.000<br>2.000<br>6.000<br>6.000<br>6.000<br>Status | Bill<br>Hours<br>▼<br>2.000<br>2.000<br>2.000<br>2.000<br>6.000<br><b>No</b><br><b>rea</b> | Attempted<br>Hours<br>2.000<br>2.000<br>2.000<br>2.000<br>6.000<br>ta: P<br>lizad | Time<br>Status<br>Hours<br>2.000<br>2.000<br>2.000<br>2.000<br>6.000<br>ara (<br>a, el                                                                  | Status<br>AM<br>AM<br>AM<br>AM<br>AM<br>RE<br>QUE<br>Ap | Level<br>PR<br>PR<br>PR<br>PR<br>PR<br>PR<br>PR<br>PR<br>PR<br>PR      | Appr<br>Recd C<br>C<br>C<br>C<br>C<br>C<br>C<br>C<br>C<br>C<br>C<br>C<br>C<br>C<br>C<br>C<br>C<br>C<br>C | Dverride       | Part of<br>Term<br>220<br>230<br>210<br>220<br>230<br>210<br>230<br>210<br>210<br>230<br>210<br>230<br>210<br>24<br>20<br>20<br>210<br>20<br>20<br>20<br>210<br>20<br>20<br>20<br>20<br>20<br>20<br>20<br>20<br>20<br>20<br>20<br>20<br>20 | Meti<br>o<br>Instru | thod<br>of<br>uction<br>par<br>de | Campus<br>CEL<br>CEL<br>CEL<br>CEL<br>CEL<br>PU<br>a la | Study<br>Path<br>1<br>1<br>1<br>1<br>1<br>1<br>baja                         |

Assess registration fees: 'Y' to assess immediately, 'N' to not assess and create collector record.

7.

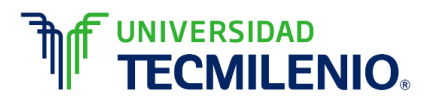

#### 8. Dar nuevamente clic en el ícono Guardar 🔳

| Image: Source       Source       Acceptance         Course Information       Status Date:       Image: Status Date:       Image: Status Date:       Im                                                                                                    |                                                                                                    |                                                                      | ook itom i                                                                                                    | Record G                                                             | auery lo                                                                   | ols <u>H</u> elp                                                                        |                                                                                                    |                                                                                                    |                                                                                                    |                                                        |                                                                                     |                  |          |                                                                                                    |                   |                                                   |                                            |
|----------------------------------------------------------------------------------------------------|----------------------------------------------------------------------------------------------------|----------------------------------------------------------------------|----------------------------------------------------------------------------------------------------|----------------------------------------------------------------------|----------------------------------------------------------------------------|-----------------------------------------------------------------------------------------|----------------------------------------------------------------------------------------------------|----------------------------------------------------------------------------------------------------|----------------------------------------------------------------------------------------------------|--------------------------------------------------------|-------------------------------------------------------------------------------------|------------------|----------|----------------------------------------------------------------------------------------------------|-------------------|---------------------------------------------------|--------------------------------------------|
| Student Course Registration Form SZARECS 8.5.4.2 [ITESM:004.1.9] (BTIMPROD)       Date:       09-JUH-2016       Holds:       ▼         Term:       201620       UD:       T02797921       Tf8ta Arce, Aida       Date:       09-JUH-2016       Holds:       ▼         Registration       Study Path:       1       Uiew Current/Active Curricula       Print Bill       Print Schedule       Study Path:       1         Registration       Study Path:       1       Time Status       Enrollment Information       Norres Status Date:       Hours       Source       Acceptance         Status:       E       E       Elegible para inscripción       Process Block:       Minimum:       0000       MHRS       Hours       Accepted         Study Path:       1       Elegible para inscripción       Process Block:       Registration Allowed       © ©         Course Information       Grade       Credit       Bill       Attempted       Status       Evel       Recd       Override       Term       Instruction       Campus Path         T13282       LTHP       1008       341       5       2.000       2.000       2.000       AMR       2.200       EEE       1         114944       LTHP       1008       341       5       <                                                                                                    | 🔒 💋                                                                                                    | 🖹 í 🏓 🖣                                                              | 8 🖻 🖻                                                                                                    | 🗇 🏹                                                                  | 🗗 I 😵                                                                      | 📾 🔀 (                                                                                   | ۹ ا 🔒                                                                                                    | , í 🔍 🕂                                                                                                    | 「 <b>日</b> を                                                                                                    | <b> </b> [ ≪                                           |                                                                                     |                  | 💡 1 🕲    | Ι Χ                                                                                                    |                   |                                                   |                                            |
| Term:       201620       ID:       102797921       Title Arce, Aids       Date:       09-JUN-2016       Holds:       ()       ()         Registration       Budent Term       Curricula       Study Path       Time Status         Enrollment Information       Study Path       Process Block:       Minimum:       000 ♥       MinRB       Confirmed       None         Status       E       Elegible para inscripción       Process Block:       Process Block:       Registration Allowed       ♥       ♥         Study Path:       1       Enrollment Status:       El ♥ Elegible para inscripción       Process Block:       Registration Allowed       ♥       ♥         Course       Information       Grade       Credit       Bill       Attempted       Status       Level       Registration Allowed       ♥       ♥         Course       Information       Grade       Credit       Bill       Attempted       Status       Level       Recd       Override       Term       Study Path       ♥       ♥       ♥       ♥       ♥       ♥       ♥       ♥       ♥       ♥       ♥       ♥       ♥       ♥       ♥       ♥       ♥       ♥       ♥       ♥       ♥       ♥       ♥                                                                                                    | Student                                                                                                    | Course Reg                                                           | istration Fo                                                                                                    | rm SZARE                                                             | EGS 8.5.4                                                                  | 4.2 [ITESM:                                                                             | 004.1.9] (B                                                                                                    | TMPROD)                                                                                                    |                                                                                                    |                                                        |                                                                                     |                  |          |                                                                                                    |                   |                                                   | <00000 <b>≤</b> >                          |
| Enrollment Information         Status:       EL ♥ Elegible para inscripción       Process Block:       Minimum:       000 ♥ MHRS       Acceptance         Maximum:       000 ♥ MHRS       Confirmed       None         Status Date:       14.MAY-2016       Delete All CRNs       Maximum:       000 ♥ MHRS       Acceptad         Study Path:       1 ♥ Enrollment Status:       EL ♥ Elegible para inscripción       Process Block:       Registration Allowed       ©         Study Path:       1 ♥ Enrollment Status:       EL ♥ Elegible para inscripción       Process Block:       Registration Allowed       ©         Course Information       Grade       Credit       Bill       Attempted       Mathod       Method       of       Study         V       V       Put of       Method       of       Course Information       Study       Method       of       Study       None                                                                                                    | Term:<br>Registrat                                                                                                    | 201620                                                               | ▼ ID:<br>ent Term                                                                                                    | T027979<br>Curricula                                                 | 21 💌                                                                       | Titla Arce, A                                                                           | ida<br>View Curre<br>Time Stat                                                                                                    | ent/Active Co<br>tus                                                                                                    | urricula                                                                                                    |                                                        | Print                                                                               | ) Date<br>t Bill | : 09-JUN | I-2016<br>chedule                                                                                                    | Holds:<br>Study P | Path: 1                                           | <b>\</b>                                   |
| Status:       EL       EL       EL       EL       EL       Process Block:       Imaximum:       Minimum:       Minimum:       Minimum:       OON       MHRS       Confirmed       None         Reason:                                                                                                    | Enro                                                                                                    | liment inf                                                           | ormation                                                                                                    |                                                                      |                                                                            |                                                                                         |                                                                                                    |                                                                                                    |                                                                                                    |                                                        |                                                                                     |                  | н        | ours                                                                                                    | Source            | Accep                                             | otance                                     |
| Reason:       Image: Status Date:       14-MAY-2016       Delete All CRNs       Maximum:       999999.999       MHRS       None<br>e Accepted         Study Path:       1       Enrollment Status:       EL       Elegible para inscripción       Process Block:       Registration Allowed       Image: Status Date:       Image: Status Date:       None         Course Information       Grade       Credit       Bill       Attempted       Hours       Hours       Appr       Part of       Instruction       Campus Path         I       Image: Status       LIHP       1008       341       S       2000       2000       2000       AMM       PR       220       CEL       1         11444       LIHP       1009       352       S       2000       2000       2000       AMM       PR       230       CEL       1         114944       LIHP       1009       352       S       2000       2000       2000       AMM       PR       230       CEL       1         114944       LIHP       1009       352       S       2000       2000       2000       AMM       PR       230       CEL       1         114944       IIHP       10023       353       S                                                                                                    | Status:                                                                                                    | EL 🔽 E                                                               | legible para                                                                                                    | inscripció                                                           | ón                                                                         |                                                                                         | P                                                                                                    | Process Blog                                                                                                    | :k:                                                                                                    |                                                        |                                                                                     | Minim            | um:      | .000                                                                                                    | MHRS              | Conf                                              | ïrmed                                      |
| Study Path:       1       Enrollment Status:       EL       Elegible para inscripción       Process Block:       Registration Allowed       Image: Colspan="6">Method of Study         Course Information       Grade Credit       Bill Hours       Attempted         V       V       Z20       CEL       1                                                                                                    | Reason:                                                                                                    |                                                                      |                                                                                                    |                                                                      |                                                                            | Status                                                                                  | Date: 1                                                                                                    | 4-MAY-2016                                                                                                    |                                                                                                    | elete All (                                            | _<br>CRNs                                                                           | Maxin            | num: 9   | 99999.999                                                                                                    | MHRS              | None None                                         | e                                          |
| Study Path:       1       Enrollment Status:       EL       Elegible para inscripción       Process Block:       Registration Allowed       Image: Construction of the status of the status |                                                                                                    |                                                                      |                                                                                                    |                                                                      | _                                                                          |                                                                                         |                                                                                                    |                                                                                                    | _                                                                                                    |                                                        |                                                                                     |                  |          |                                                                                                    |                   | ACCE                                              | spied                                      |
| Course Information         Grade Credit<br>Wode         Bill Hours<br>Hours         Attempted<br>Hours         Status<br>Hours         Appr<br>V         Part of<br>Recd         Override<br>Override         Part of<br>Instruction         Study<br>Campus         Path<br>Path           13298         LTHP         1008         341         S         2.000         2.000         2.000         AMM         PR         V         220         CEL         1           14944         LTHP         1009         352         S         2.000         2.000         2.000         AMM         PR         V         230         CEL         1           11643         LTMA         1021         332         S         2.000         2.000         2.000         AMM         PR         V         210         CEL         1           11643         LTMA         1021         332         S         2.000         2.000         2.000         AMM         PR         V         210         CEL         1           113327         LTMA         1023         353         S         2.000         2.000         AMM         PR         V         230         CEL         1           14979         LTMA         1023         353         S                                                                                                    | Study Pa                                                                                                    | th: 1▼                                                               | Enrollr                                                                                                    | nent Statı                                                           | is:                                                                        | EL 🔻 Eleg                                                                               | ible para in                                                                                                    | scripción                                                                                                    |                                                                                                    |                                                        | Proce                                                                               | ss Block         | с.       |                                                                                                    | Registrat         | tion Allowe                                       | ed 🛛 🗘                                     |
| CRN       Subject       Course       Section       Mode       Hours       Hours       Hours       Katus       Kecd       Override       Term       Instruction       Campus       Path         13298       LTHP       1008       341       \$       2.000       2.000       2.000       AM       PR       •       220       CEL       1         14944       LTHP       1009       352       \$       2.000       2.000       2.000       AM       PR       •       230       CEL       1         14944       LTHP       1009       352       \$       2.000       2.000       2.000       AM       PR       •       230       CEL       1         14944       LTHP       1009       352       \$       2.000       2.000       2.000       AM       PR       •       230       CEL       1         11643       LTMA       1022       341       \$       2.000       2.000       2.000       AM       PR       •       220       CEL       1         13327       LTMA       1023       353       \$       2.000       2.000       2.000       AM       PR       •       230       CEL </th <th>Cour</th> <th>se Informa</th> <th>ation</th> <th></th> <th>Grado</th> <th>Crodit</th> <th>Dill</th> <th>Attompted</th> <th>Time</th> <th></th> <th></th> <th>Appr</th> <th></th> <th>Dart of</th> <th>Method</th> <th></th> <th>Study</th>                                                                                                    | Cour                                                                                                    | se Informa                                                           | ation                                                                                                    |                                                                      | Grado                                                                      | Crodit                                                                                  | Dill                                                                                                    | Attompted                                                                                                    | Time                                                                                                    |                                                        |                                                                                     | Appr             |          | Dart of                                                                                                    | Method            |                                                   | Study                                      |
| v       v                                                                                                    | CRN                                                                                                    |                                                                      |                                                                                                    |                                                                      |                                                                            | Cleuit                                                                                  |                                                                                                    |                                                                                                    | 31/11115                                                                                                    |                                                        |                                                                                     | AUUU             |          |                                                                                                    |                   |                                                   |                                            |
| 13298       LTHP       1008       341       S       2.000       2.000       2.000       AM       PR       V       220       CEL       1         14944       LTHP       1009       352       S       2.000       2.000       2.000       AM       PR       V       230       CEL       1         14944       LTHP       1009       352       S       2.000       2.000       2.000       AM       PR       V       230       CEL       1         11643       LTMA       1021       332       S       2.000       2.000       2.000       AM       PR       V       210       CEL       1         13327       LTMA       1022       341       S       2.000       2.000       2.000       AM       PR       V       220       CEL       1         14979       LTMA       1023       353       S       2.000       2.000       2.000       AM       PR       V       230       CEL       1         14979       LTMA       1023       353       S       2.000       2.000       2.000       AM       PR       V       210       PU       1         12357 </th <th></th> <th>Subject</th> <th>Course</th> <th>Section</th> <th>Mode</th> <th>Hours</th> <th>Hours</th> <th>Hours</th> <th>Hours</th> <th>Status</th> <th>Level</th> <th>Recd</th> <th>Override</th> <th>Term</th> <th>Instruction</th> <th>Campus</th> <th>Path</th>                                                                                                    |                                                                                                    | Subject                                                              | Course                                                                                                    | Section                                                              | Mode                                                                       | Hours                                                                                   | Hours                                                                                                    | Hours                                                                                                    | Hours                                                                                                    | Status                                                 | Level                                                                               | Recd             | Override | Term                                                                                                    | Instruction       | Campus                                            | Path                                       |
| 14944       LTHP       1009       352       S       2.000       2.000       2.000       AM       PR       V       230       CEL       1         11643       LTMA       1021       332       S       2.000       2.000       2.000       AM       PR       V       210       CEL       1         13327       LTMA       1022       341       S       2.000       2.000       2.000       AM       PR       V       220       CEL       1         14979       LTMA       1023       353       S       2.000       2.000       2.000       AM       PR       V       230       CEL       1         14979       LTMA       1023       353       S       2.000       2.000       2.000       AM       PR       V       230       CEL       1         10776       LTTI       1007       401       S       6.000       6.000       6.000       RE       PR       V       210       PU       1         12357       LTHP       1001       501       S       .000       6.000       .000       AM       PR       V       230       PU       1         13960                                                                                                    |                                                                                                    | Subject                                                              | Course                                                                                                    | Section                                                              | Mode                                                                       | Hours                                                                                   | Hours                                                                                                    | Hours                                                                                                    | Hours                                                                                                    | Status                                                 | Level                                                                               | Recd             | Override | Term                                                                                                    | Instruction       | Campus                                            | Path                                       |
| 11643       LTMA       1021       332       S       2.000       2.000       2.000       AM       PR <ul> <li>V</li> <li>210</li> <li>CEL</li> <li>1</li> </ul> 13327       LTMA       1022       341       S       2.000       2.000       2.000       AM       PR <ul> <li>V</li> <li>220</li> <li>CEL</li> <li>1</li> </ul> 13327       LTMA       1022       341       S       2.000       2.000       2.000       AM       PR <ul> <li>V</li> <li>220</li> <li>CEL</li> <li>1</li> </ul> 14979       LTMA       1023       353       S       2.000       2.000       2.000       AM       PR <ul> <li>V</li> <li>230</li> <li>CEL</li> <li>1</li> </ul> 10776       LTH       1007       401       S       6.000       6.000       6.000       RE       PR <ul> <li>V</li> <li>210</li> <li>PU</li> <li>1</li> </ul> 12357       LTHP       1001       501       S       6.000       6.000       AM       PR <ul> <li>V</li> <li>230</li> <li>PU</li></ul>                                                                                                    | ▼<br>13298                                                                                                    | Subject                                                              | Course                                                                                                    | Section<br>341                                                       | Mode<br>S                                                                  | Hours 2.000                                                                             | Hours 2.000                                                                                                    | Hours                                                                                                    | 2.000                                                                                                    | Status<br>AM                                           | Level<br>▼<br>PR                                                                    | Recd             | Override | Term                                                                                                    |                   | Campus                                            | Path 1                                     |
| 13327       LTMA       1022       341       S       2.000       2.000       2.000       AM       PR       V       220       CEL       I         14979       LTMA       1023       353       S       2.000       2.000       2.000       AM       PR       V       230       CEL       I         14979       LTMA       1023       353       S       2.000       2.000       2.000       AM       PR       V       230       CEL       I         10776       LTTI       1007       401       S       6.000       6.000       6.000       RE       PR       V       210       PU       I         12357       LTHP       1001       501       S       .000       6.000       .000       BP       PR       V       220       PU       I         13960       LTCN       1001       601       S       6.000       6.000       6.000       AM       PR       V       230       PU       I                                                                                                    | ▼<br>13298<br>14944                                                                                                    | Subject  LTHP LTHP                                                   | Course                                                                                                    | Section<br>341<br>352                                                | Mode<br>S<br>S                                                             | Hours 2.000 2.000                                                                       | Hours 2.000 2.000                                                                                                    | Hours           2.000           2.000                                                                                                    | Hours           2.000           2.000                                                                                                    | Status<br>AM<br>AM                                     | PR<br>PR                                                                            | Recd             | Override | 220<br>230                                                                                                    |                   | CEL<br>CEL                                        | Path                                       |
| 14979       LIMA       1023       353       S       2.000       2.000       2.000       AM       PR       Image: PR       Image: PR                                                                                                    | <ul> <li>13298</li> <li>14944</li> <li>11643</li> <li>14903</li> </ul>                                                             | Subject  LTHP LTHP LTMA                                              | Course<br>1008<br>1009<br>1021<br>1000<br>1020<br>1000<br>1000 | Section<br>341<br>352<br>332                                         | Mode<br>S<br>S<br>S                                                        | Hours 2.000 2.000 2.000                                                                 | Hours 2.000 2.000 2.000                                                                                                    | 2.000           2.000           2.000           2.000                                                                                                    | Hours           2.000           2.000           2.000                                                                                                    | Status<br>AM<br>AM<br>AM                               | Level<br>▼<br>PR<br>PR<br>PR<br>PR                                                  | Recd             | Override | 220<br>230<br>210                                                                                                    |                   | CEL<br>CEL<br>CEL                                 | Path                                       |
| 10776       LTT       1007       401       S       6.000       6.000       6.000       RE       PR       V       210       PU       1         12357       LTHP       1001       501       S       .000       6.000       .000       BP       PR       V       220       PU       1         13960       LTCN       1001       601       S       6.000       6.000       6.000       AM       PR       V       230       PU       1                                                                                                    | <ul> <li>13298</li> <li>14944</li> <li>11643</li> <li>13327</li> <li>14970</li> </ul>                                              | Subject  LTHP LTHP LTMA LTMA LTMA                                    | Course<br>1008<br>1009<br>1021<br>1022<br>1022                                                                                                    | Section<br>341<br>352<br>332<br>341<br>252                           | Mode<br>S<br>S<br>S<br>S<br>S<br>S                                         | Hours 2.000 2.000 2.000 2.000 2.000                                                     | Hours<br>2.000<br>2.000 | 2.000           2.000           2.000           2.000           2.000           2.000                                                                                                    | 2.000<br>2.000<br>2.000<br>2.000                                                                                                    | Status<br>AM<br>AM<br>AM<br>AM                         | Level<br>▼<br>PR<br>PR<br>PR<br>PR<br>PR                                            | Recd             | Override | 220<br>230<br>210<br>220                                                                                                    |                   | CEL<br>CEL<br>CEL<br>CEL<br>CEL                   | Path 1 1 1 1 1 1 1 1 1 1 1 1 1 1 1 1 1 1 1 |
| 13960     LTCN     1001     601     S     6.000     6.000     6.000     6.000     AM     PR     V     220     PU     1                                                                                                    | <ul> <li>13298</li> <li>14944</li> <li>11643</li> <li>13327</li> <li>14979</li> <li>14979</li> </ul>                               | Subject<br>V<br>LTHP<br>LTHP<br>LTMA<br>LTMA                         | Course<br>1008<br>1009<br>1021<br>1022<br>1023<br>1023                                                                                                    | Section<br>341<br>352<br>332<br>341<br>353<br>441                    | Mode<br>S<br>S<br>S<br>S<br>S<br>S<br>S<br>S<br>S<br>S<br>S<br>S<br>S      | Hours<br>2.000<br>2.000<br>2.000<br>2.000<br>2.000<br>2.000                             | Hours<br>2.000<br>2.000<br>2.000<br>2.000<br>2.000<br>2.000<br>2.000                                                                                                    | 2.000           2.000           2.000           2.000           2.000           2.000           2.000           2.000           2.000                                                                 | 2.000           2.000           2.000           2.000           2.000           2.000           2.000           2.000                                                                 | Status<br>AM<br>AM<br>AM<br>AM<br>AM                   | Level<br>PR<br>PR<br>PR<br>PR<br>PR<br>PR<br>PR<br>PR                               | Recd             | Override | Z20         Z30         Z10         Z20         Z30         Z10         Z20         Z30         Z20         Z30         Z20         Z30         Z20         Z30         Z20         Z30         Z20         Z30         Z20         Z30         Z20         Z30         Z20         Z30         Z20         Z30         Z30 <thz0< th=""> <thz0< th=""> <thz0< th=""></thz0<></thz0<></thz0<>                                                             |                   | CEL<br>CEL<br>CEL<br>CEL<br>CEL<br>CEL            | Path                                       |
|                                                                                                    | <ul> <li>13298</li> <li>14944</li> <li>11643</li> <li>13327</li> <li>14979</li> <li>10776</li> <li>12257</li> </ul>                | Subject<br>V<br>LTHP<br>LTHP<br>LTMA<br>LTMA<br>LTMA<br>LTMA         | Course<br>1008<br>1009<br>1021<br>1022<br>1023<br>1007<br>1007<br>1004<br>1007<br>1004<br>1007<br>1004<br>1007<br>1004<br>1007<br>1007 | Section<br>341<br>352<br>332<br>341<br>353<br>401<br>504             | Mode<br>SSS<br>SSS<br>SSS                                                  | Hours<br>2.000<br>2.000<br>2.000<br>2.000<br>2.000<br>6.000<br>000                      | Hours<br>2.000<br>2.000<br>2.000<br>2.000<br>2.000<br>2.000<br>6.000<br>2.000                                                                                                    | 2.000           2.000           2.000           2.000           2.000           2.000           2.000           2.000           2.000           2.000           2.000           2.000           2.000 | 2.000           2.000           2.000           2.000           2.000           2.000           2.000           2.000           2.000           2.000           2.000           2.000 | Status<br>AM<br>AM<br>AM<br>AM<br>AM<br>RE             | Level<br>PR<br>PR<br>PR<br>PR<br>PR<br>PR<br>PR<br>PR<br>PR<br>PR                   | Recd             | Override | 220           230           210           220           230           210           220           230           210           230           210                                                                                                    |                   | CEL<br>CEL<br>CEL<br>CEL<br>CEL<br>CEL<br>PU      | Path                                       |
|                                                                                                    | <ul> <li>13298</li> <li>14944</li> <li>11643</li> <li>13327</li> <li>14979</li> <li>10776</li> <li>12357</li> <li>14960</li> </ul> | Subject  LTHP LTHP LTHA LTMA LTMA LTMA LTMA LTMA LTMA LTMA LTM       | Course<br>1008<br>1009<br>1021<br>1022<br>1023<br>1007<br>1001<br>1001<br>1004<br>1004<br>1004<br>1004<br>1004<br>1009<br>1009 | Section<br>▼<br>341<br>352<br>332<br>341<br>353<br>401<br>501<br>501 | Mode<br>♥<br>S<br>S<br>S<br>S<br>S<br>S<br>S<br>S<br>S<br>S<br>S<br>S<br>S | Hours<br>2.000<br>2.000<br>2.000<br>2.000<br>2.000<br>6.000<br>.000<br>.000             | Hours<br>▼<br>2.000<br>2.000<br>2.000<br>2.000<br>2.000<br>6.000<br>6.000<br>6.000                                                                                                    | 2.000           2.000           2.000           2.000           2.000           2.000           2.000           2.000           2.000           0.000           0.000                                 | 2.000           2.000           2.000           2.000           2.000           2.000           2.000           0.000           0.000                                                 | Status<br>AM<br>AM<br>AM<br>AM<br>AM<br>RE<br>BP       | Level<br>PR<br>PR<br>PR<br>PR<br>PR<br>PR<br>PR<br>PR<br>PR<br>PR<br>PR<br>PR<br>PR | Recd             | Override | Term<br>220<br>230<br>210<br>220<br>230<br>210<br>220<br>230<br>210<br>220                                                                                                    |                   | CEL<br>CEL<br>CEL<br>CEL<br>CEL<br>PU<br>PU       | Path                                       |
| Error Flag: Status Type:                                                                                                    | <ul> <li>13298</li> <li>14944</li> <li>11643</li> <li>13327</li> <li>14979</li> <li>10776</li> <li>12357</li> <li>13960</li> </ul> | Subject  LTHP LTHP LTHA LTMA LTMA LTMA LTMA LTMA LTMA LTTI LTHP LTCN | Course<br>1008<br>1009<br>1021<br>1022<br>1023<br>1007<br>1001<br>1001<br>1001                                                                                                    | Section<br>▼<br>341<br>352<br>332<br>341<br>353<br>401<br>501<br>601 | Mode<br>S S S S S S S S S S S S S S S S S S S                              | Hours<br>2.000<br>2.000<br>2.000<br>2.000<br>2.000<br>6.000<br>6.000<br>6.000           | Hours<br>2.000<br>2.000<br>2.000<br>2.000<br>2.000<br>6.000<br>6.000<br>6.000                                                                                                    | 2.000           2.000           2.000           2.000           2.000           2.000           2.000           0.000           6.000           6.000                                                 | 2.000           2.000           2.000           2.000           2.000           2.000           2.000           0.000           6.000           6.000                                 | Status<br>AM<br>AM<br>AM<br>AM<br>AM<br>RE<br>BP<br>AM | Level<br>PR<br>PR<br>PR<br>PR<br>PR<br>PR<br>PR<br>PR<br>PR<br>PR                   |                  | Override | Z20         Z30         Z10         Z20         Z30         Z10         Z20         Z30         Z10         Z20         Z30         Z10         Z20         Z30         Z10         Z20         Z30         Z10         Z20         Z30         Z10         Z20         Z30         Z10         Z20         Z30         Z10         Z20         Z30         Z10         Z20         Z30         Z00         Z30         Z00         Z30         Z00         Z00 <th></th> <th>CEL<br/>CEL<br/>CEL<br/>CEL<br/>CEL<br/>PU<br/>PU<br/>PU</th> <th>Path</th> |                   | CEL<br>CEL<br>CEL<br>CEL<br>CEL<br>PU<br>PU<br>PU | Path                                       |
| Fees:       Y - Immediate assessment       Date:       25-MAY-2016       Credit Hours:       24.000       Bill Hours:       30.000       CEU Hours:       .000                                                                                                    | ▼<br>13298<br>14944<br>11643<br>13327<br>14979<br>10776<br>12357<br>13960<br>Error Fl                                              | Subject  LTHP LTHP LTHA LTMA LTMA LTMA LTMA LTMA LTTI LTHP LTCN ag:  | Course<br>1008<br>1009<br>1021<br>1022<br>1023<br>1007<br>1001<br>1001 | Section<br>341<br>352<br>332<br>341<br>353<br>401<br>501<br>601      | Mode<br>S<br>S<br>S<br>S<br>S<br>S<br>S<br>S<br>S<br>S<br>S<br>S<br>S      | Hours<br>2.000<br>2.000<br>2.000<br>2.000<br>2.000<br>6.000<br>6.000<br>6.000<br>5tatus | Hours<br>2.000<br>2.000<br>2.000<br>2.000<br>2.000<br>6.000<br>6.000<br>6.000<br>Type:                                                                                                    | 2.000           2.000           2.000           2.000           2.000           2.000           2.000           0.000           6.000           6.000                                                 | Autos           Hours           2.000           2.000           2.000           2.000           2.000           2.000           0.000           6.000           6.000                 | Status<br>AM<br>AM<br>AM<br>AM<br>AM<br>RE<br>BP<br>AM | Level<br>PR<br>PR<br>PR<br>PR<br>PR<br>PR<br>PR<br>PR<br>PR<br>PR                   | Recd             | Override | Term 220 230 210 220 230 210 220 230 210 220 230                                                                                                    |                   | CEL<br>CEL<br>CEL<br>CEL<br>CEL<br>PU<br>PU<br>PU | Path                                       |

Assess registration fees: 'Y' to assess immediately, 'N' to not assess and create collector record.

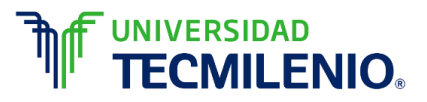

## 9. La pantalla se limpiará y en la parte inferior de la pantalla mostrará el mensaje de que se guardó correctamente la baja:

Г

|                                                                                                    | ora Query Tools Help                                                                                                    |
|----------------------------------------------------------------------------------------------------|----------------------------------------------------------------------------------------------------|
| ( 🖶 🔊 🖺 i 🏓 🖨 🗟 i f                                                                                                    | 🎓 獶   🛞 📾 🖄   💁   🖲   🖻   🚰 🚈   🌾   🗁   🖉   💡   🗙                                                                                                    |
| 🙀 Student Course Registration Form S                                                                                                    | SZAREGS 8.5.4.2 [ITESM:004.1.9] (BTMPROD) 000000000000000000000000000000000000                                                                                      |
| Term: 201620 💌 ID: 🔽<br>Registration Student Term Cur                                                                                                    | D2797921 ▼Titla Arce, Aida Date: 09-JUN-2016 Holds: ▼<br>View Current/Active Curricula Print Bill Print Schedule Study Path: 1 ▼<br>Irricula Study Path Time Status |
| Enrollment Information                                                                                                    | Hours Source Acceptance                                                                                                    |
| Status:  Reason:                                                                                                    | Process Block:       Minimum:       Confirmed         Status Date:       Delete All CRNs       Maximum:       Accepted                                              |
| Study Path: 📃 💌 Enrollment                                                                                                    | t Status: Process Block: Registration Allowed                                                                                                    |
| Course Information                                                                                                    | Grade Credit Bill Attempted Status Appr Part of of Study<br>ection Mode Hours Hours Hours Status Level Recd Override Term Instruction Campus Path                   |
| Note: The second second sec |                                                                                                    |
| FRM-40400: Tr                                                                                                    | ransacción terminada: 1 registros aplicados y guardados.                                                                                                    |
| FRM-40400: Tr                                                                                                    | ransacción terminada: 1 registros aplicados y guardados.                                                                                                    |
| FRM-40400: Tr                                                                                                    | ransacción terminada: 1 registros aplicados y guardados.                                                                                                    |
| FRM-40400: Tr                                                                                                    | ransacción terminada: 1 registros aplicados y guardados.                                                                                                    |

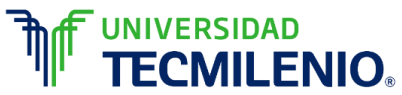